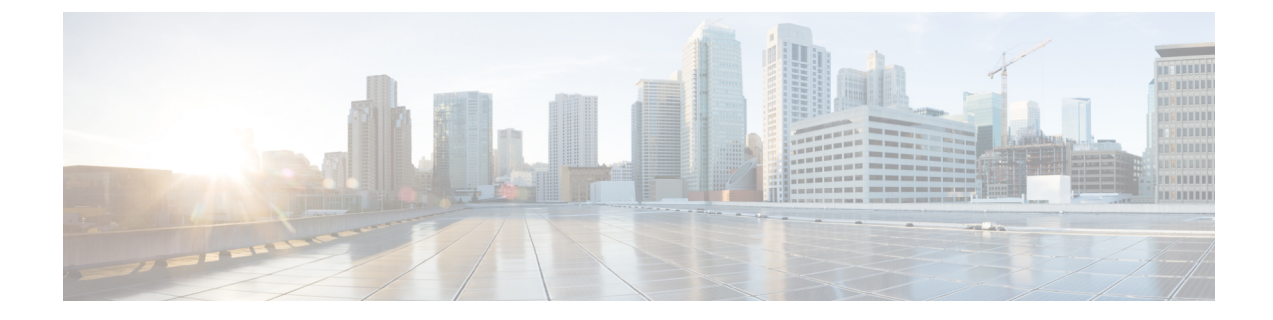

# **Cisco UC Integration for IBM Sametime Accessibility Information**

• Cisco UC Integration for IBM Sametime Navigation and General Controls, page 1

# **Cisco UC Integration for IBM Sametime Navigation and General Controls**

This document lists keyboard accessibility procedures that are unique to Cisco UC Integration for IBM Sametime. The available keyboard shortcuts depend on which Integration features you installed.

# **Default Focus for Conversation and Conference Windows**

In the following windows, Cisco UC Integration for IBM Sametime sets the focus to a particular button or field by default. If the focus is set to a button, you can press ENTER or SPACE to activate that button. If the focus is set to a field, you can type your entry into the field and press ENTER to submit the entry.

#### **Table 1: Default Focus**

| Window                     | Default Action                                   |
|----------------------------|--------------------------------------------------|
| Incoming Call Alert window | Answer button                                    |
| Conversation window        | End Call button                                  |
| Conference window          | Search field (to add contacts to the conference) |

#### **Keyboard Shortcuts**

Table 2: Standard Keyboard Shortcuts (main Cisco UC Integration for IBM Sametime window must be active)

| Action Keyboard Access |
|------------------------|
|------------------------|

1

| Navigate to and select a contact                                  | CONTROL-TAB (cycle through the tabs and press ENTER to select)                             |
|-------------------------------------------------------------------|--------------------------------------------------------------------------------------------|
| Navigate to select hub main icon (Phone control & Call forward) ) | TAB (cycle between Phone Control and Call<br>Forwarding buttons and press ENTER to select) |
| Place call to a contact                                           | Select a contact (CONTROL-TAB) and CONTROL-SHIFT-C to place the call                       |
| Navigate to select Calls tab                                      | RIGHT ARROW                                                                                |
| Navigate to select Voicemail tab                                  | LEFT ARROW                                                                                 |

# Table 3: Voicemail and Call History Keyboard Shortcuts (main Cisco UC Integration with IBM Sametime window must be active)

| Action                                                  | Keyboard Access                                                                                                    |
|---------------------------------------------------------|----------------------------------------------------------------------------------------------------|
| Use age (View) and message type (Type) filter menus     | CONTROL-TAB to toggle between the two menus;<br>DOWN and UP arrows to cycle through the messages                                              |
| Play/pause a message                                    | CONTROL-SHIFT-P                                                                                                    |
| Delete a message                                        | DELETE                                                                                                    |
| Empty voicemail trash (permanently delete all messages) | CONTROL-SHIFT-DELETE   Note This command only functions when you display deleted messages. Enter the command and then confirm your intention. |

#### Table 4: Tools Menu in the main Sametime window

| Action           | Keyboard Access |
|------------------|-----------------|
| Start conference | CONTROL-SHIFT-C |

### Table 5: Incoming Call Keyboard Shortcuts (main Cisco UC Integration with IBM Sametime window must be active)

| Action  | Keyboard Access                 |
|---------|---------------------------------|
| Chat    | CONTROL-R (Opens a chat window) |
| Answer  | CONTROL-L                       |
| Decline | CONTROL-D                       |

| Close window (equivalent to Decline) | ALT-F4 |
|--------------------------------------|--------|
|                                      |        |

## Table 6: Active Conversation Keyboard Shortcuts (main Cisco UC Integration with IBM Sametime window must be active)

| Action                                      | Keyboard Access          |
|---------------------------------------------|--------------------------|
| Start video                                 | CONTROL-SHIFT-V          |
| Enter full-screen mode                      | CONTROL-SHIFT-F          |
| Exit full-screen mode                       | ESC                      |
| Toggle show/hide self-view video            | CONTROL-SHIFT-B          |
| Toggle mute/unmute microphone               | CONTROL-DOWN ARROW       |
| Display keypad                              | CONTROL-SHIFT-K          |
| Open the More (secondary) menu              | CONTROL-SHIFT-+ (Plus)   |
| Increase volume                             | CONTROL-SHIFT-UP ARROW   |
| Decrease volume                             | CONTROL-SHIFT-DOWN ARROW |
| Toggle hold/resume call                     | CONTROL-SHIFT-H          |
| Merge calls                                 | CONTROL-M                |
| Transfer call                               | CONTROL-SHIFT-T          |
| Park call                                   | CONTROL-SHIFT-R          |
| Add a participant                           | CONTROL-SHIFT-A          |
| Toggle standalone/chat window to view video | CONTROL-ALT-P            |

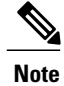

I

To use the TAB key for merge, transfer, or park, you must first open the More (secondary) menu.

#### Table 7: Video Call Keyboard Shortcuts (main Cisco UC Integration with IBM Sametime window must be active)

| Action                  | Keyboard Access |
|-------------------------|-----------------|
| Toggle start/stop video | CONTROL-SHIFT-V |
| Enter full-screen mode  | CONTROL-SHIFT-F |

1

| Exit full-screen mode            | ESC             |
|----------------------------------|-----------------|
| Toggle show/hide self-view video | CONTROL-SHIFT-B |

#### Table 8: Global Keyboard Shortcuts (Cisco UC Integration for IBM Sametime window is not active)

| Action                                                        | Keyboard Access     |
|---------------------------------------------------------------|---------------------|
| Bring incoming call notification window to focus <sup>1</sup> | CONTROL-SHIFT-ALT-G |
| Answer a call                                                 | CONTROL-L           |
| Toggle mute/unmute microphone (Desk Phone mode only)          | CONTROL-DOWN ARROW  |

<sup>1</sup>If you choose the Preferences option to disable the default auto-focus of the incoming call notification window, use this shortcut to bring the notification window to focus.

### Table 9: Global Keyboard Shortcuts with the Cisco UC Integration for IBM Sametime Window in the Background

| Action                                               | Keyboard Access    |
|------------------------------------------------------|--------------------|
| Answer a call                                        | CONTROL-L          |
| Toggle mute/unmute microphone (Desk Phone mode only) | CONTROL-DOWN ARROW |